## <section-header><section-header><image><image><image><image><text><text><text>

Home About School Board Superintendent

perintendent Students Parents

> District Calendar > MyPayments Plus (lunch money)

> Student Progression Plan

> Additional Parent/Family Resources

> Advocate for Your Child

> Hillsborough Assist

> Student Nutrition

> Choice and Magnet Information

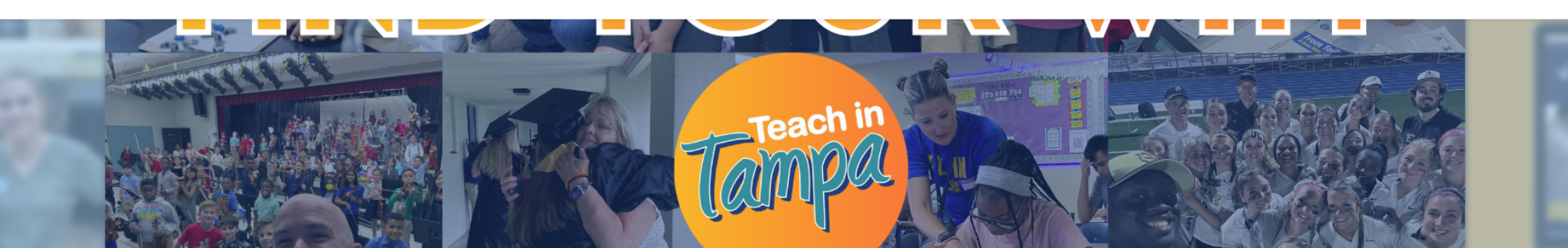

## Click "Parents" tab and then "Canvas."

Depertments Employment

> Enrollment & Student Registration

> Student Code of Conduct

> Transportation

> <u>Canvas</u>

02

Go to Canvas for HCPS parents and click 'Register' if this is your first time creating an account.

| Hillsborough County<br>PUBLIC SCHOOLS                               |                                          |                                          |          |       | Get Schooled   Contact                                                    |                   |                |  |
|---------------------------------------------------------------------|------------------------------------------|------------------------------------------|----------|-------|---------------------------------------------------------------------------|-------------------|----------------|--|
|                                                                     | HOME                                     | STUDENTS                                 | FAMILIES | BOARD | SUPERINTENDENT                                                            | DEPARTMENTS       | EMPLOYMENT     |  |
| Hillsborough Schools<br>Digital Classroom                           |                                          |                                          |          |       |                                                                           |                   |                |  |
|                                                                     |                                          |                                          |          |       |                                                                           |                   |                |  |
|                                                                     | Canvas fo<br>Students<br>Current HCPS PI | or Staff and<br>K-12 staff and students. |          |       | Canvas for HC<br>Parents<br>Parents of current HCP<br>Forgot/Reset my POT | S PK-12 students. |                |  |
|                                                                     | Student Gu                               | uide »                                   | Login »  |       | Register »                                                                |                   | <u>Login</u> » |  |
| Department of Children and Families Abuse Hotline<br>1-800-962-2873 |                                          |                                          |          |       |                                                                           |                   |                |  |

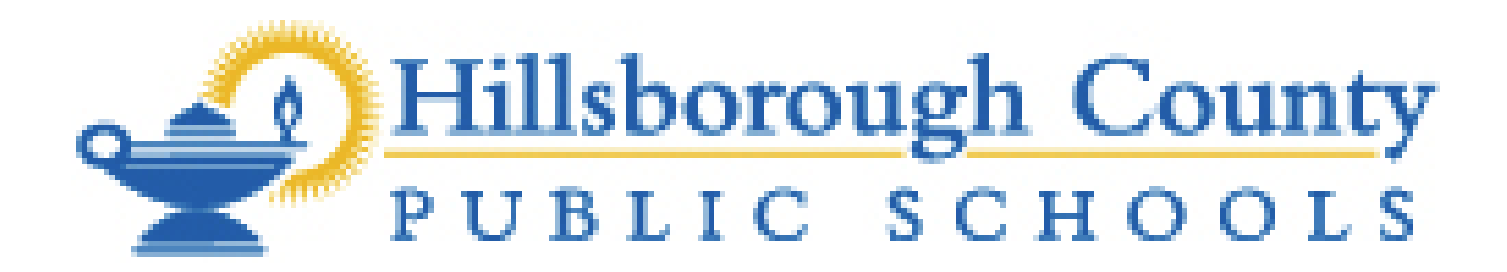

## Canvas uses existing mySPOT accounts for parent login.

If your are new to Canvas, you will need the following information to register an account:

- Valid email address
- Student's district student number
- Current School
- Date of Birth
- Last four numbers of the student's Social Security Number
- Additional students may be added to your

## account through mySPOT.

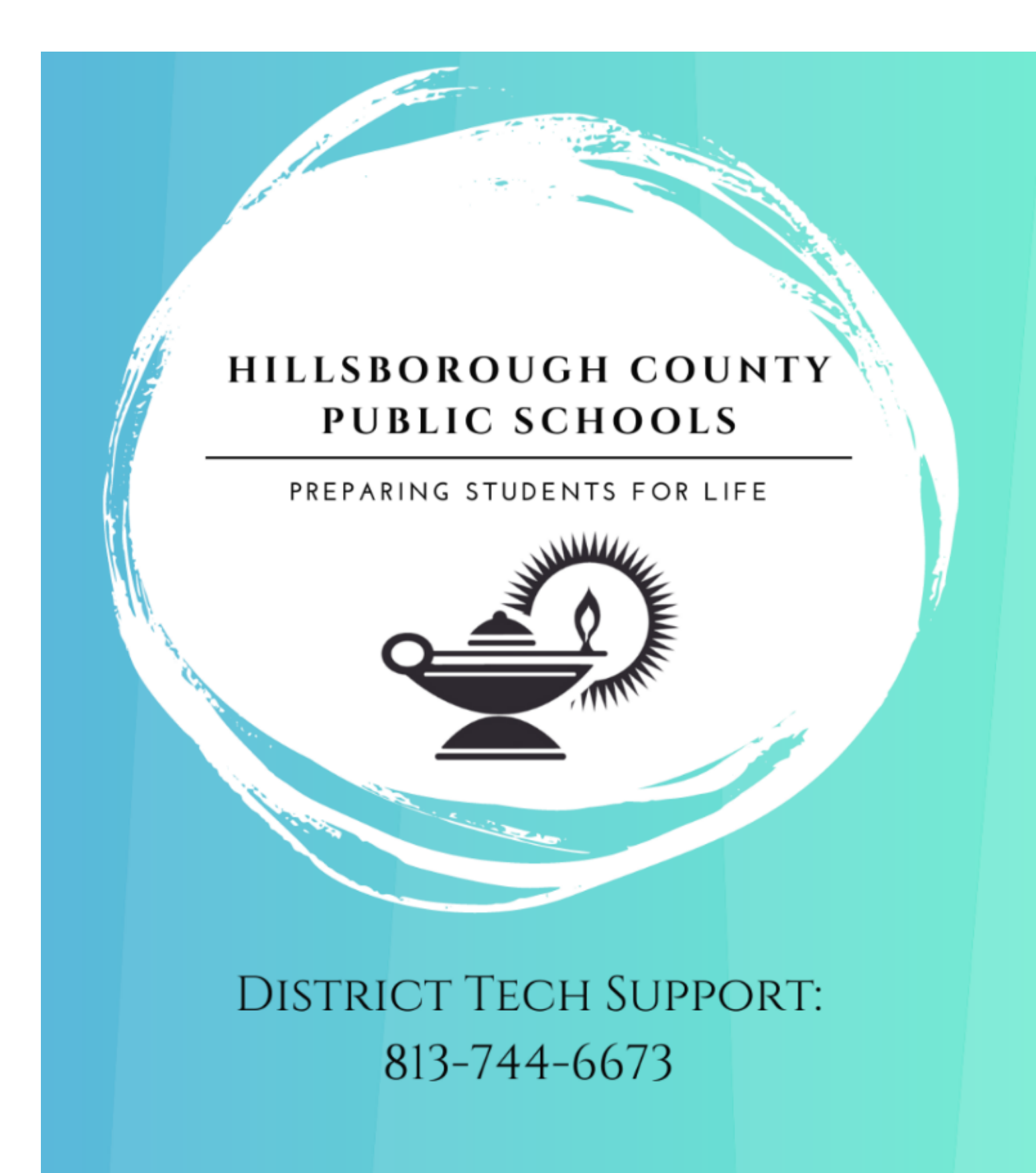

If you need to reset your password, call the District Tech Support Line: 813-744-6673.